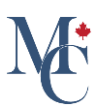

# How to sign in to MyCreds™

How to sign in to MyCreds<sup>™</sup>. Your account is created when an organization issues you a document or a badge. Once created, there are different ways to sign into your MyCreds<sup>™</sup> account: 1. Sign in with your email address. 2. Sign in with your issuing organization; or 3. Sign in with Google, Facebook, or LinkedIn.

Go to learner.mycreds.ca

#### 01 Sign in with your email address

To login with your email address, enter the email address, personal or the one provided by your issuing organization, and your MyCreds<sup>™</sup> password. Click "sign in" to continue. You can always sign in with your email address even if your organization's account expired.

|   | MyCreds.ca MesCertif.ca                                                                                                    | 🥐 Help 🗸                                                          | 🗙 English 🗸    | About MyCreds <sup>TM</sup>   |
|---|----------------------------------------------------------------------------------------------------|-------------------------------------------------------------------|----------------|-------------------------------|
|   | My CICUSE & FILSCOLITE<br>STUDENTS<br>STUDENTS<br>CRADUATES<br>PROFESSIONALS<br>MyCreds <sup>™</sup> is our Learner User Portal that helps hundreds of thousands of<br>individuals to access and share their digitally certified records online with employers,<br>education providers, governments, and other third parties.<br>MyCreds <sup>™</sup> heips learners:<br>• Securely receive digitally certified, official documents online.<br>• Share academic documents with third parties.<br>• Make it easier for employers and others to verify academic achievements.<br>Learn more about MyCreds <sup>™</sup><br>• Securely receive digitally certified, official documents online.<br>• Make it easier for employers and others to verify academic achievements.<br>• Make it easier for employers and others to verify academic achievements. | Sign in Sign in Sign in Sign in with Faceboo Sign in with LinkedH | کے<br>Provider | TEST                          |
| A | MyCreds <sup>TM</sup> and MesCertIf <sup>MC</sup> are registered trademarks of <u>ARUCC</u> © 2024 Powered by Digitary                                                                                                    |                                                                   |                | End user term: Privacy solicy |

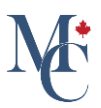

## 02 Sign in with your Education Provider account

You may login with your issuing organization's username and password by selecting "Sign in with your education provider."

| MyCreds.ca *Mes | Certif.ca                                                                                                    |                   | Help ~ XA E                          | nglish 🗸 | Hout MyCreds <sup>TM</sup> |
|-----------------|----------------------------------------------------------------------------------------------------|-------------------|--------------------------------------|----------|----------------------------|
|                 | STUDENTS GRADUATES PROFESSIONALS                                                                                                    | Email             | Sign in                              | Do       | TEST                       |
|                 | MyCreds <sup>TM</sup> is our Learner User Portal that helps hundreds of thousands of<br>individuals to access and share their digitally certified records online with employers,<br>education providers, governments, and other third parties.<br>MyCreds <sup>TM</sup> helps learners:                                                                                                    | Password          | Sine in                              | <u>o</u> |                            |
|                 | Securely receive digitally certified, official documents online.     Share academic documents with third parties.     Make include the manufacture and there and the main continuent and the main continuent and the main continent and the main continuent and the main continuent and the main | <u>Can't sign</u> | sign in                              |          |                            |
|                 | Make it easier for employers and others to verify academic admere emis.      Learn more about MyCreds <sup>TM</sup>                                                                                                    | 重                 | Sign in with your Education Provider |          |                            |
|                 | · · · · · · · · · · · · · · · · · · ·                                                                                                    | G                 | Sign in with Google                  |          |                            |
|                 |                                                                                                    | f                 | Sign in with Facebook                |          |                            |
|                 |                                                                                                    | in                | Sign in with LinkedIn                |          |                            |
|                 | Natural Indonesia of 1910 C 2000 December 2010                                                                                                    |                   |                                      |          | Solution Physically        |

### 03 Select your Institution.

You will be prompted to enter your issuing organization's name. Select the name from the drop-down list.

| <page-header><page-header><section-header><section-header><section-header><section-header><section-header><section-header><section-header><section-header><section-header><section-header></section-header></section-header></section-header></section-header></section-header></section-header></section-header></section-header></section-header></section-header></page-header></page-header>                                                                                                    | MyCreds.ca MesCertif.ca                                                                                                    | ⑦ Help ~ XA English ~ ⊕ About MyCreds <sup>TM</sup>                                                                             |
|----------------------------------------------------------------------------------------------------|----------------------------------------------------------------------------------------------------|----------------------------------------------------------------------------------------------------|
| Education Provider Sign in         Where an !?         This page allows you to access MyCreds <sup>TM</sup> using your education provider or document issuing organization sign in. Only use this if your education provider or document issuing organization has instructed you to do so.         How do I sign in?         Type your institution name in the field opposite and click continue. You will be redirected to that education provider or document issuing organization's sign in screen and will need valid sign in credentials. Once signed in, you will be redirected to your MyCreds <sup>TM</sup> account.         Our Will peer You contact your education provider or document issuing organization reduction provider or document issuing organization sign in.         You will need?         You will be redirected to contact your education provider or document issuing organization sign in.         White the first instance if you cannot gain access using your education provider or document issuing organization sign in.         Will be redirected to you cannot gain access using your education provider or document issuing organization sign in.                                                                                                    | STUDENTS                                                                                                    | Enter your institution name                                                                                                    |
| Education Provider Sign in       Where an I?         This page allows you to access MyCreds <sup>TM</sup> using your education provider or document issuing organization has instructed you to do so.       Brock University         Constrained       Constrained         How dol sign in?       Type your institution name in the field opposite and click continue. You will be redirected to that education provider or document issuing organization's sign in screen and will need valid sign in credentials. Once signed in, you will be redirected to your MyCreds <sup>TM</sup> account.       Darham College         Voi will need to contact your education provider or document issuing organization sign in.       Darham College         You will need to contact your education provider or document issuing organization sign in.       Darham College         You will need to contact your education provider or document issuing organization sign in.       Darham College         You will need to contact your education provider or document issuing organization sign in.       Darham College         You will need to contact your education provider or document issuing organization sign in.       Darham College         You will need to contact your education provider or document issuing organization sign in.       Darham College         You will need to contact your education provider or document issuing organization sign in.       Darham College |                                                                                                    | Acadia University                                                                                                    |
| Where an !?       This page allows you to access MyCreds <sup>TM</sup> using your education provider or document issuing organization has instructed you to do so.       Cape Breton University         How do 1 sign in?       Type your institution name in the field opposite and click continue. You will be redirected to that education provider or document issuing organization's sign in screen and will need valid sign in credentials. Once signed in, you will be redirected to your MyCreds <sup>TM</sup> account.       Dathousie and UKings         Work in the first instance if you cannot gain access using your education provider or document issuing organization is first in the first instance if you cannot gain access using your education provider or document issuing organization sign in.       Dathousie and UKings         Work in eeel to contact your education provider or document issuing organization is first instance if you cannot gain access using your education provider or document issuing organization sign in.       Dathousie and UKings                                                                                                    | Education Provider Sign in                                                                                                    | Brock University                                                                                                    |
| This page allows you to access MyCreds <sup>TM</sup> using your education provider or document issuing organization sign in. Only use this if your education provider or document issuing organization has instructed you to do so.  How do 1 sign in?  Type your institution name in the field opposite and click continue. You will be redirected to your MyCreds <sup>TM</sup> account.  Car't sign in here?  You will need to contact your education provider or document issuing organization in the first instance if you cannot gain access using your education provider or document issuing organization sign in.                                                                                                    | Where am I?                                                                                                    |                                                                                                    |
| How do 1 sign in?       Type your institution name in the field opposite and click continue. You will be redirected to that education provider or document issuing organization's sign in screen and will need valid sign in credentials. Once signed in, you will be redirected to your MyCreds <sup>TM</sup> account.       Dahousie and UKings         Cart sign In here?       Dahousie and UKings         You will need to contact your education provider or document issuing organization in the first instance if you cannot gain access using your education provider or document issuing organization sign in.       Dahousie and UKings                                                                                                    | This page allows you to access MyCreds <sup>TM</sup> using you<br>document issuing organization sign in. Only use this<br>document issuing organization has instructed you to                                   | r education provider or Cape Breton University<br>if your education provider or Conestoga College                               |
| Type your institution name in the field opposite and click continue. You will be redirected to that education provider or document issuing organization's sign in screen and will need valid spin in credentials. Once signed in, you will be redirected to your MyCreds <sup>TM</sup> account.       Durham College         Can't sign in here?       You will need to contact your education provider or document issuing organization in the first instance if you cannot gain access using your education provider or document issuing organization sign in.       Durham College                                                                                                    | How do I sign in?                                                                                                    | Dalhousie and UKings                                                                                                    |
| Can't sign in here?<br>You will need to contact your education provider or document issuing organization<br>in the first instance if you cannot gain access using your education provider or<br>document issuing organization sign in.                                                                                                    | Type your institution name in the field opposite and<br>redirected to that education provider or document i<br>screen and will need valid sign in credentials. Once s<br>to your MyCreds <sup>TM</sup> account. | Lick continue. You will be<br>suing organization's sign in Durham College<br>gned in, you will be redirected<br>Fleming College |
| You will need to contact your education provider or document issuing organization<br>in the first instance if you cannot gain access using your education provider or<br>document issuing organization sign in.                                                                                                    | Can't sign in here?                                                                                                    |                                                                                                    |
| M                                                                                                    | You will need to contact your education provider or<br>in the first instance if you cannot gain access using y<br>document issuing organization sign in.                                                        | ocument issuing organization<br>pur education provider or                                                                       |
|                                                                                                    | ₩.                                                                                                    |                                                                                                    |

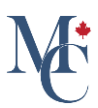

#### 04 Click Continue.

Click Continue. You will be taken to your issuing organization's sign-in page.

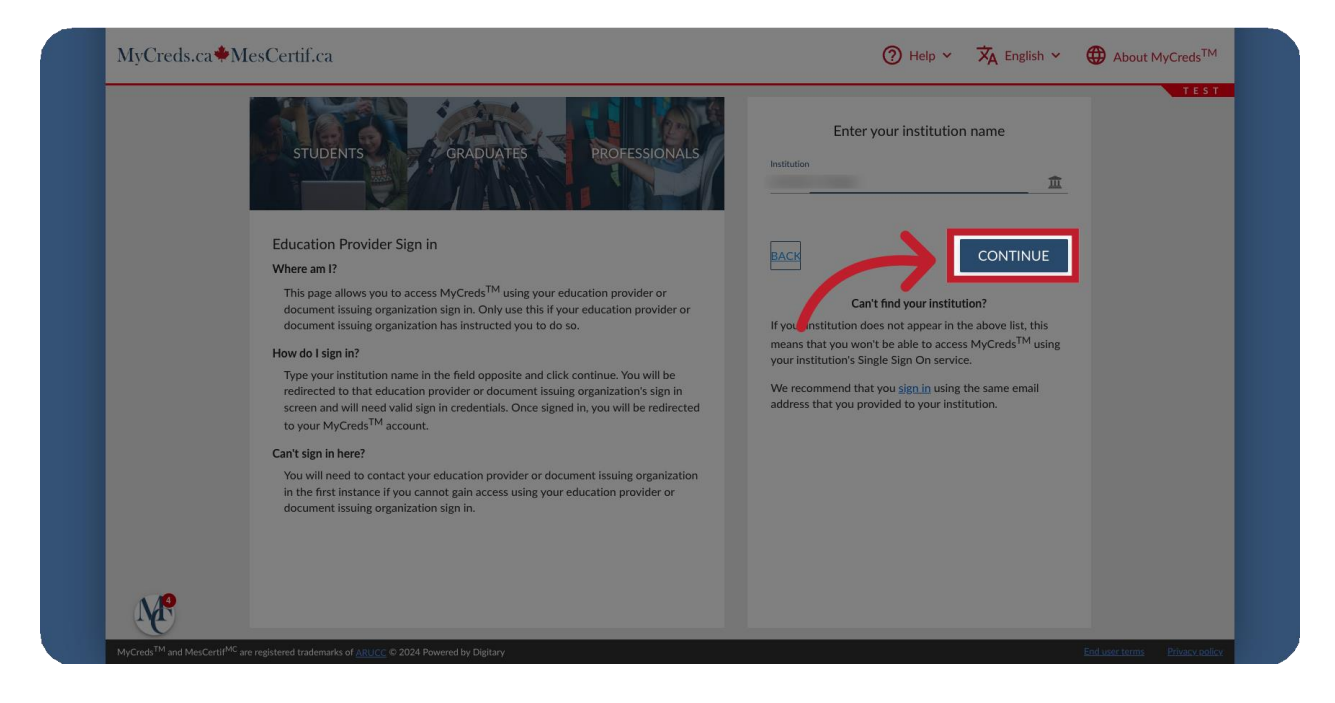

**05** Login to your Organizations sign in page.

Log in using your issuing organization provided ID and password.

| University of<br>Western Hobart                                     |  |
|---------------------------------------------------------------------|--|
| student@westernhobart.ca ♥~<br>●●●●●●●●●●●●●●●●●●●●●●●●●●●●●●●●●●●● |  |
| <ul><li>Forgot your password?</li><li>Can't log in?</li></ul>       |  |
|                                                                     |  |

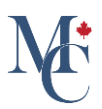

#### 06 Can't find your institution?

If your organization does not appear in the drop-down list you must login to MyCreds™ using your email address and password.

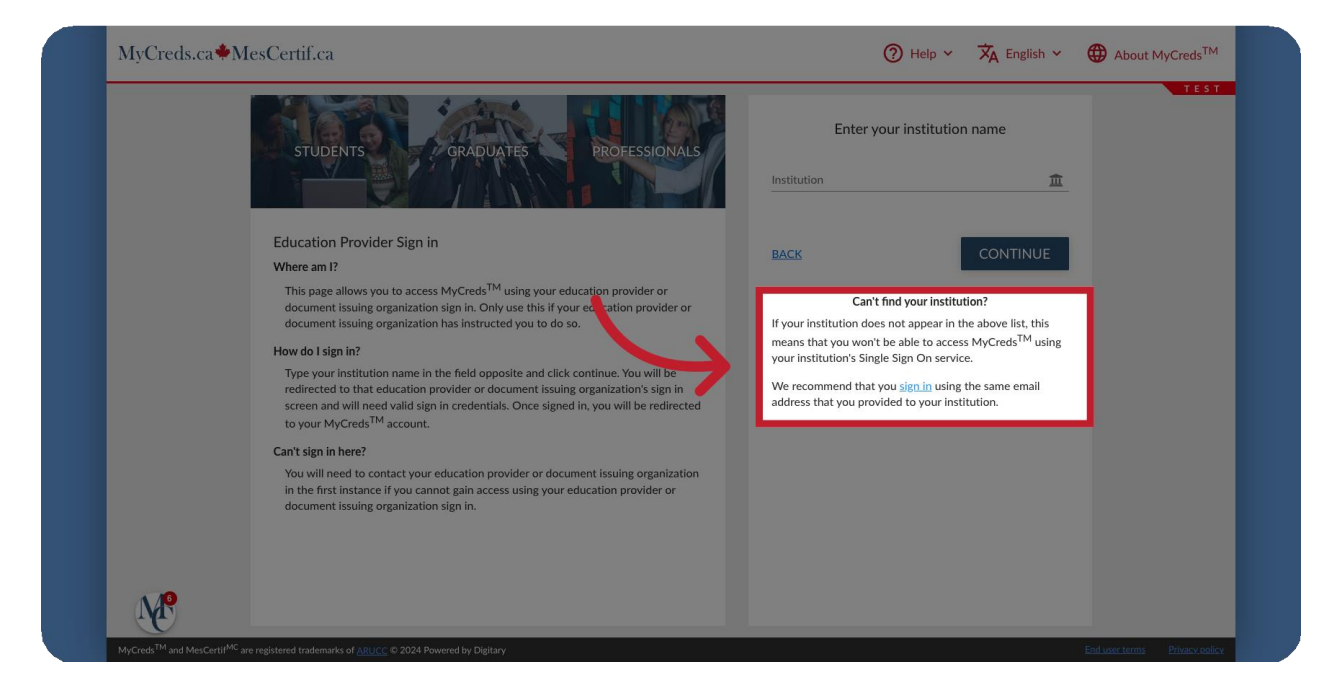

#### 07 Sign in with your social network accounts

If you have linked your social network accounts to MyCreds<sup>™</sup>, you can sign in with Google, with Facebook, or with LinkedIn.

| MyCreds.ca <b></b>                                    | IesCertif.ca                                                                                                    |                      | ⑦ Help ∽ 🗙 Er                        | nglish 🗸 | About MyCreds <sup>TM</sup>   |
|-------------------------------------------------------|----------------------------------------------------------------------------------------------------|----------------------|--------------------------------------|----------|-------------------------------|
|                                                       | STUDENTS GRADUATES PROFESSIONALS                                                                                                    | Email                | Sign in                              | 0        | TEST                          |
|                                                       | MyCreds <sup>TM</sup> is our Learner User Portal that helps hundreds of thousands of<br>individuals to access and share their digitally certified records online with employers,<br>education providers, governments, and other third parties. | Password             |                                      | 0        |                               |
|                                                       | MyCreds <sup>TM</sup> helps learners:                                                                                                    |                      | Sign in                              |          |                               |
|                                                       | Secure receive agatary centree, ornate outcomers onnee.     Share academic documents with third parties.     Make it easier for employers and others to verify academic achievements.                                                          | <u>Can't sign ir</u> | 0R                                   |          |                               |
|                                                       | Learn more about MyCreds <sup>TM</sup>                                                                                                    | 血                    | Sign in with your Education Provider |          |                               |
|                                                       |                                                                                                    | G                    | Sign in with Google                  |          | 1                             |
|                                                       |                                                                                                    | f                    | Sign in with Facebook                |          | 5                             |
|                                                       |                                                                                                    | in                   | Sign in with LinkedIn                |          |                               |
| <b>N</b>                                              |                                                                                                    |                      |                                      |          |                               |
| MyCreds <sup>101</sup> and MesCertif <sup>100</sup> a |                                                                                                    |                      |                                      |          | End user terms Privacy policy |

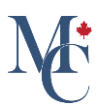

#### 08 Further questions.

Please contact your education provider or the organization that issued your document if you have further questions.

Please contact your education provider or the organization that issued your document if you have further questions.

Learn More About MyCreds™

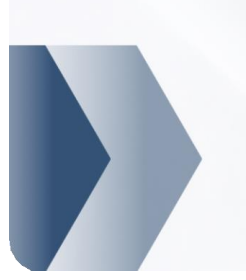

mycreds.ca/learners

MyCreds.ca MesCertif.ca